# 1 Inleiding

Als iemand vragen heeft, stuur die dan naar dico.rotary2140@gmail.com

Alle demo's, tutorial en de data voor Q&A kan je vinden om volgende URL: <u>https://rotary2140.org/nl/activities/various/898/polaris-demos-tutorials-voor-cicos-en-andere-testers</u> Het staat publiek. ledereen kan eens de demo's bekijken.

Ik herhaal de 2 URL's van uw club die belangrijk zijn

Club adres in Polaris:https://clubnaam.rotary2140.orgDistrict adres in Polaris:https://rotary2140.org

## 2 Overzicht van de functionaliteit

- Aanwezig heden/ inschrijvingen (QR)
- Financiële modules
- De carrousel: pushen van District activiteiten naar het District
- Slider
- Administratie van de leden
- Transferts
- De editer
- Emails / nieuwsbrieven
- rollen (geen export) (2 trap identification)
- Website statistiek
- ...

### 3 Over strengere wachtwoorden

### Hoe de eerste keer inloggen

Op einde van dit document kan je de PDF vinden Bekijk ook de tutorial

### De wachtwoorden

Wachtwoorden voor de gebruikers: Minstens 8 letters waarvan: Minstens 1 hoofdletter Minstens 1 cijfer Wachtwoorden voor de administratoren Minstens 10 letters waarvan: Minstens 1 hoofdletter Minstens 1 cijfer Minstens 1 speciaal teken: & # § % ! ? \$ £ <> ( )

### Tweetraps identificatie voor de beheerders van ledengegevens

Beheerders van ledengegevens (max 4) moeten voorzichtig zijn met hun vertrouwelijkheid.

Zoals gepland introduceert Polaris "tweetraps identificatie", bestaande uit inloggen zoals gewoonlijk, gevolgd door het invoeren van een eenmalige pincode die je per e-mail van Polaris zal ontvangen.

Beheerders zonder toegang tot ledengegevens worden niet beïnvloed. De procedure is heel eenvoudig, zoals we nu gewend zijn voor bijvoorbeeld bankverrichtingen.

We kunnen u aanraden om de optie "Blijf verbonden" te activeren tijdens het inloggen om te voorkomen dat u deze pincode te vaak moet invoeren. Na 7 dagen niet inloggen zal u de Pin weer nodig hebben! Als u Polaris op verschillende apparaten wilt gebruiken, moet u de pincode op elk apparaat invoeren. In dat geval duurt de periode van een week voor elk apparaat afzonderlijk.

## 4 Overzicht van de standaardwaarden (Defaults bij opstart Polaris)

#### Interfacetaal

Wij stellen voor alle leden on ons district de interfacetaal standaard in op "Nederlands"

#### Communicatie

Wij stellen voor alle leden on ons district de communicatie in op E-mail en post.

| Communiceert via *  | E-mail en post  | ~  |
|---------------------|-----------------|----|
|                     | Kies een type   |    |
| orieven             | Alleen per post |    |
|                     | Alleen e-mail   |    |
| ntvangt nieuwsbrief | E-mail en post  | 20 |
|                     |                 |    |

### Nieuwsbrief

### Deze nieuwe variabele zullen wij als volgt aanvinken

| Ontvangt nieuwsbrief | Club, Satellietclub, Grootstedelijke-Club, Dist 🗸 |  |  |
|----------------------|---------------------------------------------------|--|--|
|                      | Club 🗸                                            |  |  |
|                      | Satellietclub 🗸                                   |  |  |
|                      | Grootstedelijke-Club 🗸                            |  |  |
|                      | District 🗸                                        |  |  |
|                      | Dienst                                            |  |  |
|                      | Rotary Foundation 🗸                               |  |  |
|                      | Vriendenkring                                     |  |  |
|                      | Commissie                                         |  |  |
|                      | Multidistrict                                     |  |  |
|                      |                                                   |  |  |

# 5 Inbrengen nieuwe bestuursleden.

Bij de aanvang van het jaar dient u de nieuwe bestuursleden in te brengen. Het makkelijkst kan u het bestuur van vorig jaar gewoon kopiëren.

|   | Rotary 🛞          | = | Cluborganisatie                                                                            |
|---|-------------------|---|--------------------------------------------------------------------------------------------|
|   | 삼 Startpagina     |   | ☐ Start > Organisatie > Bestuur                                                            |
|   | Clubleven         |   | Bestuur + Aanmaken 👔 Bestuur van vorig jaar kopiëren                                       |
|   | 💄 Leden           |   |                                                                                            |
|   | 💼 Cluborganisatie |   | Zoekterm invoeren Q Kies een functie 🗸 2022-2023 🗸 Kies status 🗸                           |
| 9 | • Bestuur         |   |                                                                                            |
|   | Commissies        |   | Huidig gemeenschapsjaar Volgend jaar                                                       |
|   | i Clubinformatie  |   |                                                                                            |
|   | Documenten        |   |                                                                                            |
|   | Club parameters   |   |                                                                                            |
|   | 🎤 Utility         |   | De volgende functies zijn niet gedefinieerd/geactiveerd voor het huidige gemeenschapsjaar: |
|   | ➡] Matomo login   |   | - Voorzitter - Verkozen voorzitter - Secretaris - Penningmeester                           |

Daarna kan u de namen wijzigen van de bestuursleden:

| Rotary 🎡                  | = | Cluborga    | nisatie                      |        |   | RC Houthalen Midden-Limb | Durg V NL Hoi, Dominiek |
|---------------------------|---|-------------|------------------------------|--------|---|--------------------------|-------------------------|
| 😤 Startpagina             | > | Jaar $\vee$ | Functie $\sim$               | Detail | ~ | Lid $\sim$               | Acties                  |
| Clubleven                 | • | 2022-2023   | Voorzitter (RI)              |        | 0 | Stefan MULLER            | <b>e</b> î              |
| Leden                     | , | 2022-2023   | Past-voorzitter              |        | 0 | Erik MOONS               | 2 1                     |
| • Bestuur                 |   | 2022-2023   | Verkozen voorzitter          |        | 0 | Erik BLOEMEN             |                         |
| Commissies Clubinformatie | , | 2022-2023   | Secretaris (RI)              |        | 0 | Bert THYS                | <b>e i</b>              |
| Documenten                |   | 2022-2023   | Penningmeester (RI)          |        | 0 | Ghislain OMBELETS        | C 1                     |
| Club parameters           | , | 2022-2023   | Clubmeester                  |        | 0 | Jo DEFERME               | 2 1                     |
| ◆) Matomo login           |   | 2022-2023   | Foundation chair (RI)        |        | 0 | Thomas CUYVERS           | 2                       |
|                           |   | 2022-2023   | Voorzitter ledenbestand (RI) |        | 0 | Bert THYS                | 2                       |

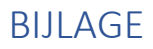

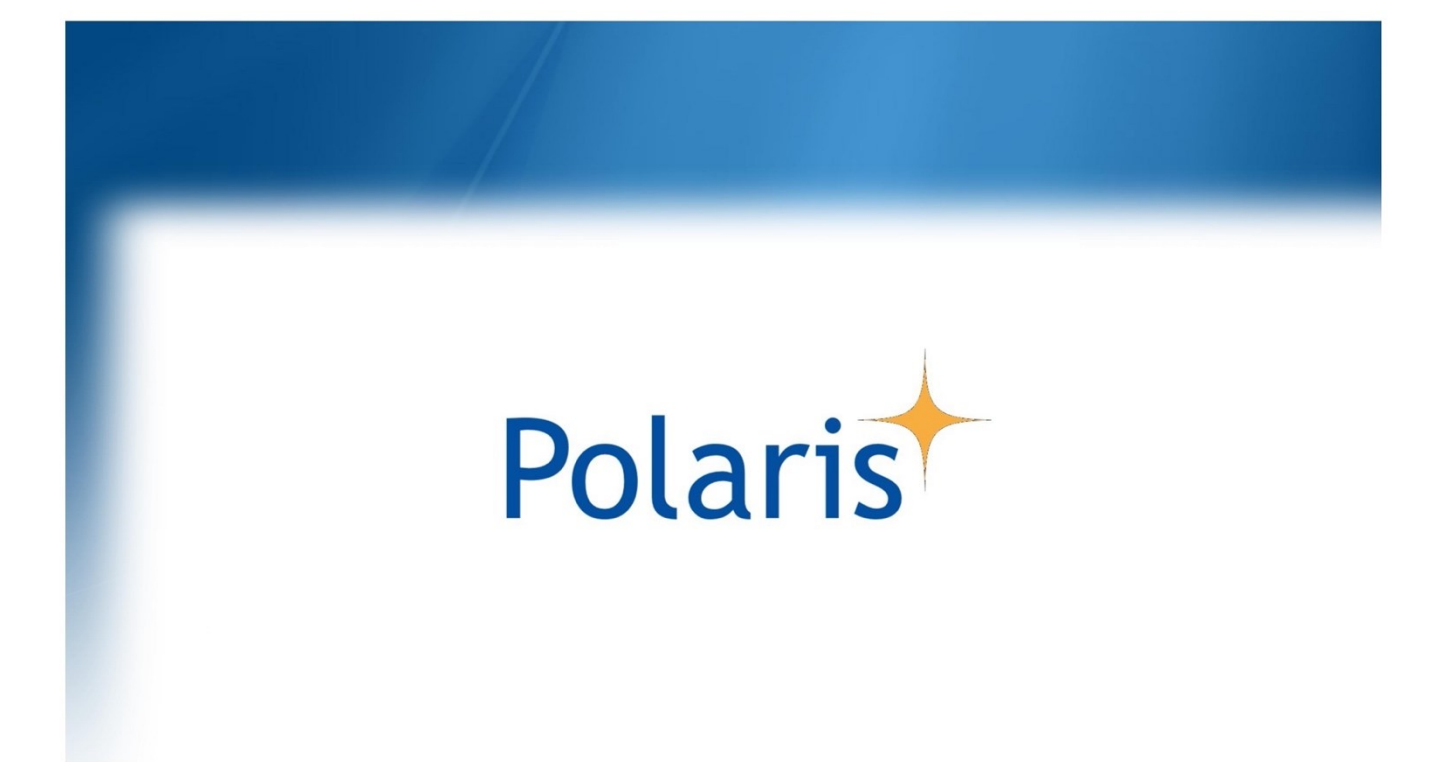

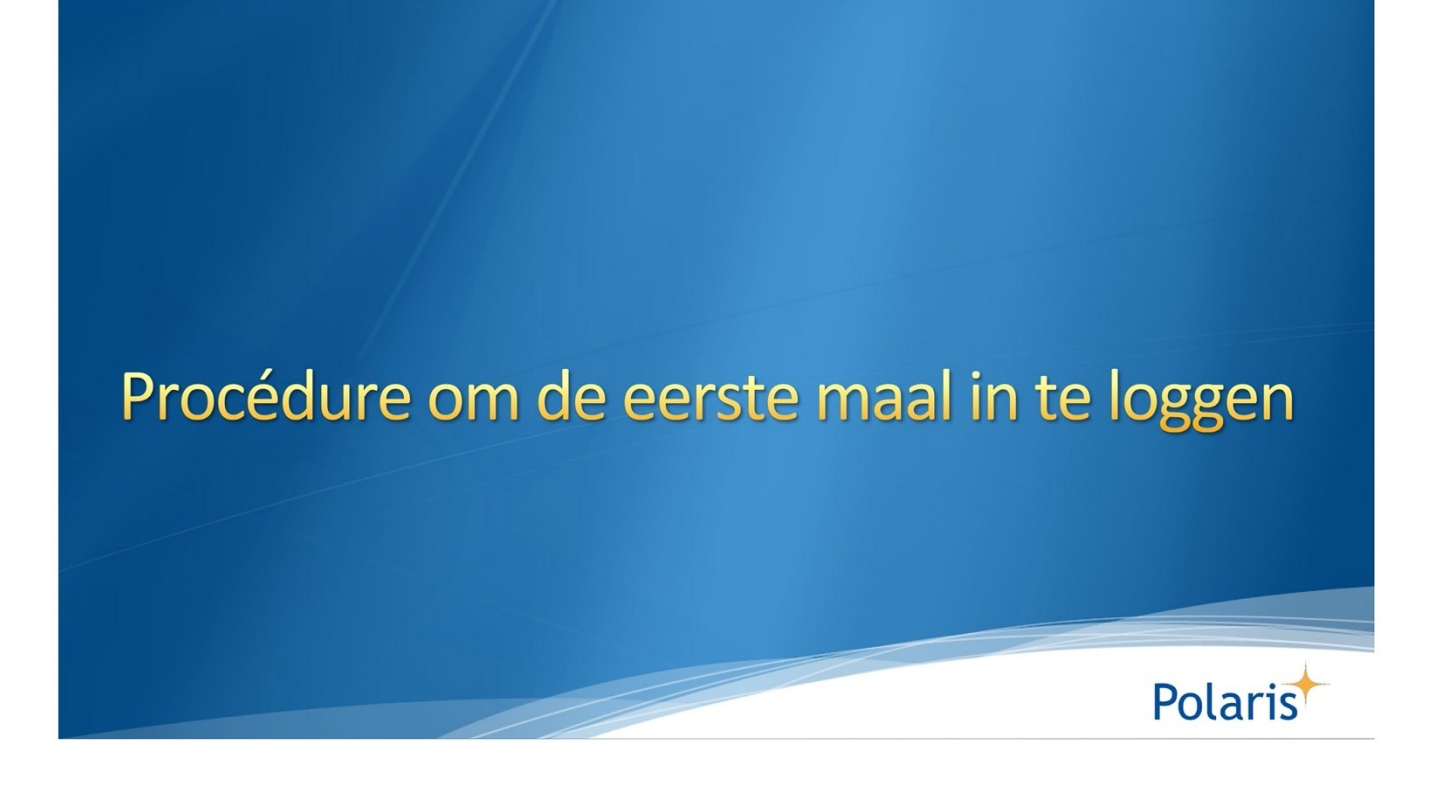

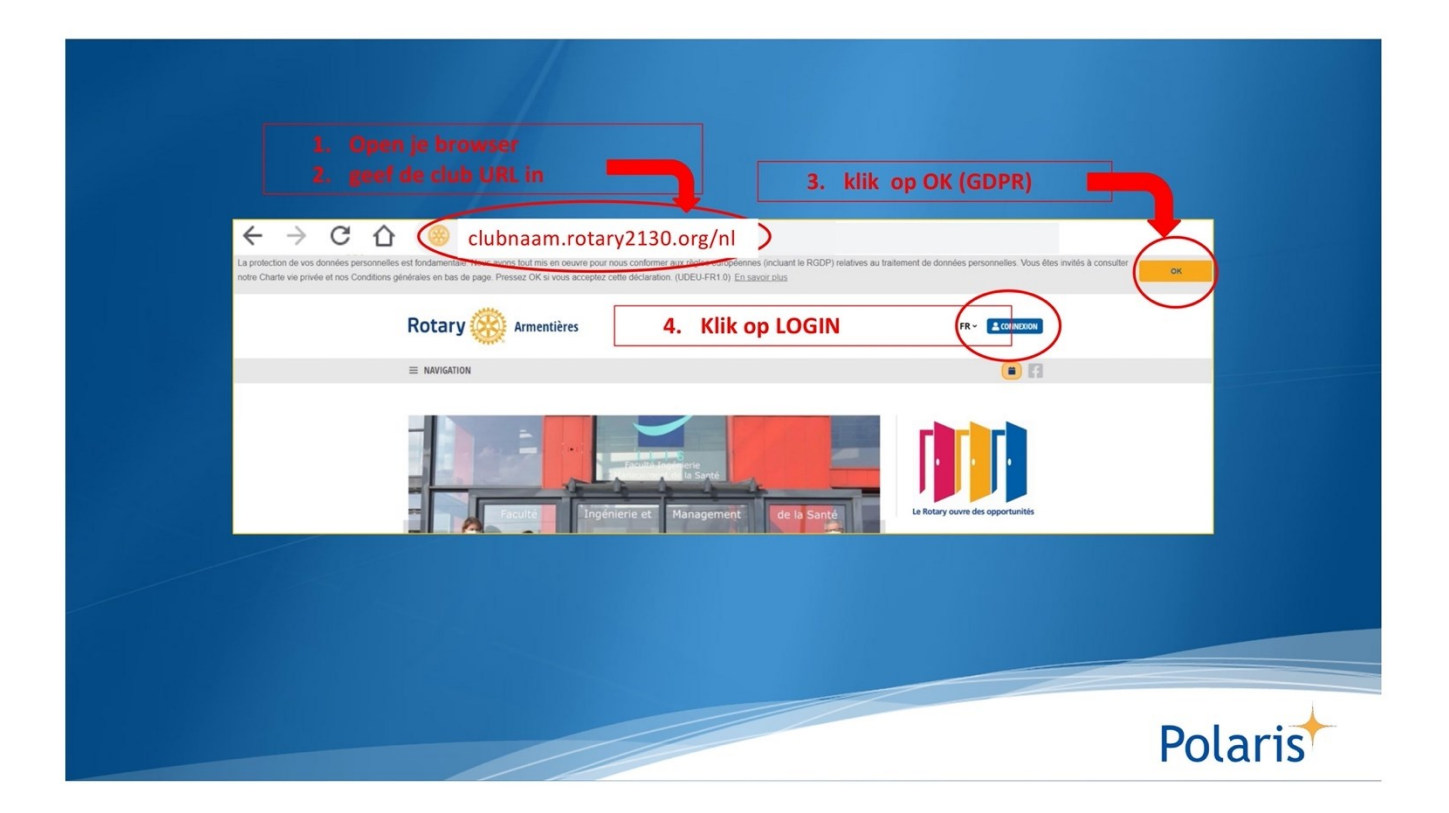

| Rotary 🤅  | Brugge                                                                                         |            |         |
|-----------|------------------------------------------------------------------------------------------------|------------|---------|
|           |                                                                                                | <b>•</b> A |         |
| CONNEXION | E-mail • S<br>Mot de passe • Ø<br>Rester connecté # ×<br>LOGIN IK BEN MIJN WACHTWOORD VERGETEN |            |         |
|           | invullen maar klikken op: ik ben mijn wachtwoord vergeter                                      | 1          |         |
|           |                                                                                                |            |         |
|           |                                                                                                |            | Polaris |

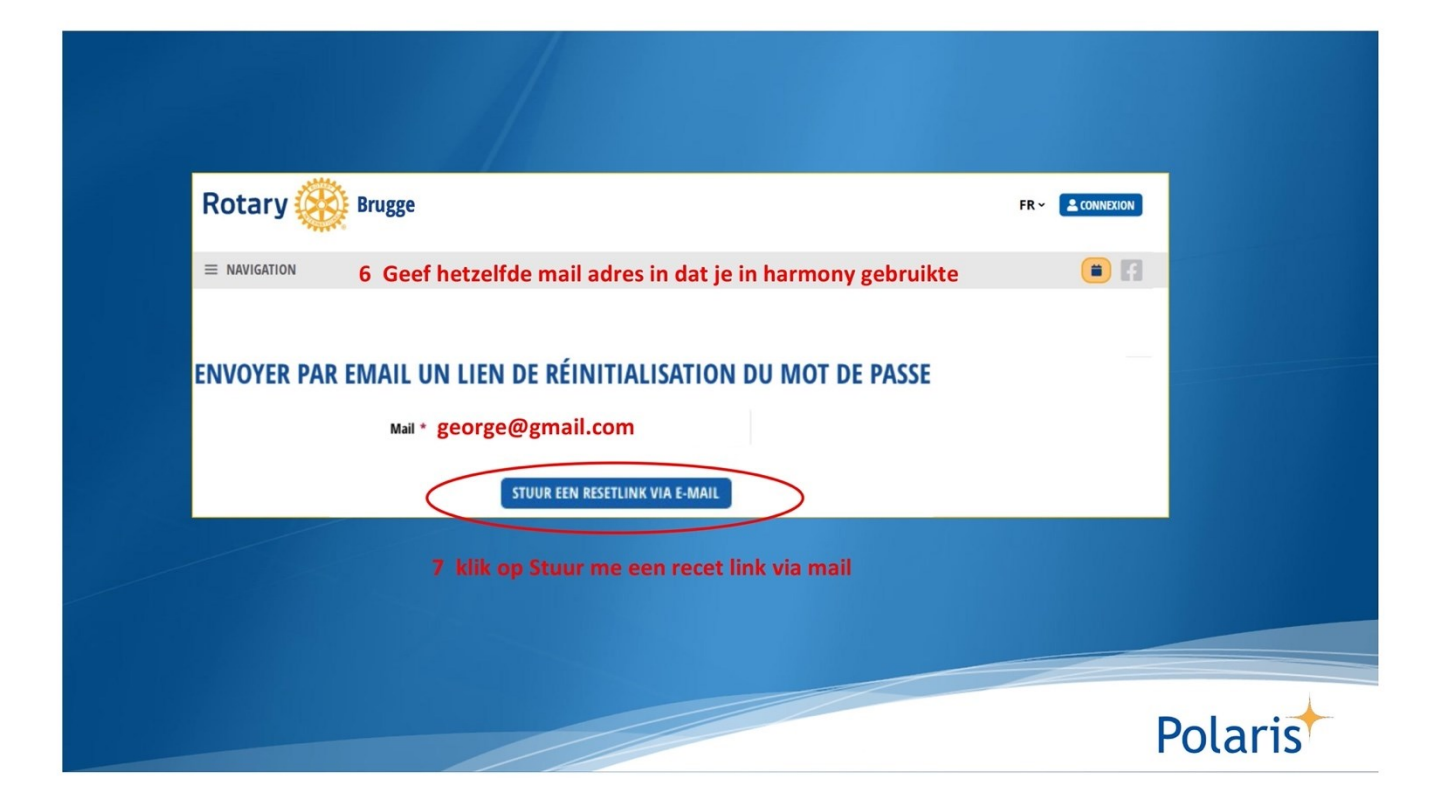

| Rotary 🛞 Brugge                                                                                                    | FI                                                                                                    |  |
|----------------------------------------------------------------------------------------------------|----------------------------------------------------------------------------------------------------|--|
|                                                                                                    |                                                                                                    |  |
| CONNEXION                                                                                                    |                                                                                                    |  |
| E-mail *                                                                                                    | george@gmail.com                                                                                                    |  |
| Mot de passe *                                                                                                    |                                                                                                    |  |
| Rester connecté *                                                                                                    | ×                                                                                                    |  |
|                                                                                                    | CONNEXION JAI OUBLÉ MON MOT DE PASSE                                                                                                    |  |
|                                                                                                    |                                                                                                    |  |
| Polaris<br>Réinitialiser le mot de passe<br>À : george@gmail.com                                                                                                    | 7 Lees je mail en klik op de blauwe link                                                                                                    |  |
| Polaris<br>Réinitialiser le mot de passe<br>À : george@gmail.com                                                                                                    | 7 Lees je mail en klik op de blauwe link<br>re mot de passe a réussi.                                                                         |  |
| Polaris<br>Réinitialiser le mot de passe<br>À : george@gmail.com<br>La domande de réinitialisation de vot<br>Veuillez cliquer sur le lien suivant por                                 | 7 Lees je mail en klik op de blauwe link<br>re mot de passe a réussi.<br>ur définir un nouveau mot de passe: https://brugge.rotary2130.org/fr |  |
| Polaris<br>Réinitialiser le mot de passe<br>À : george@gmail.com<br>La demande de réinitialisation de vol<br>Veuillez cliquer sur le lien suivant por<br>notdepasse-oublié/Xw25Ze14DF | 7 Lees je mail en klik op de blauwe link<br>re mot de passe a réussi.<br>ur définir un nouveau mot de passe: https://brugge.rotary2130.org/fr |  |

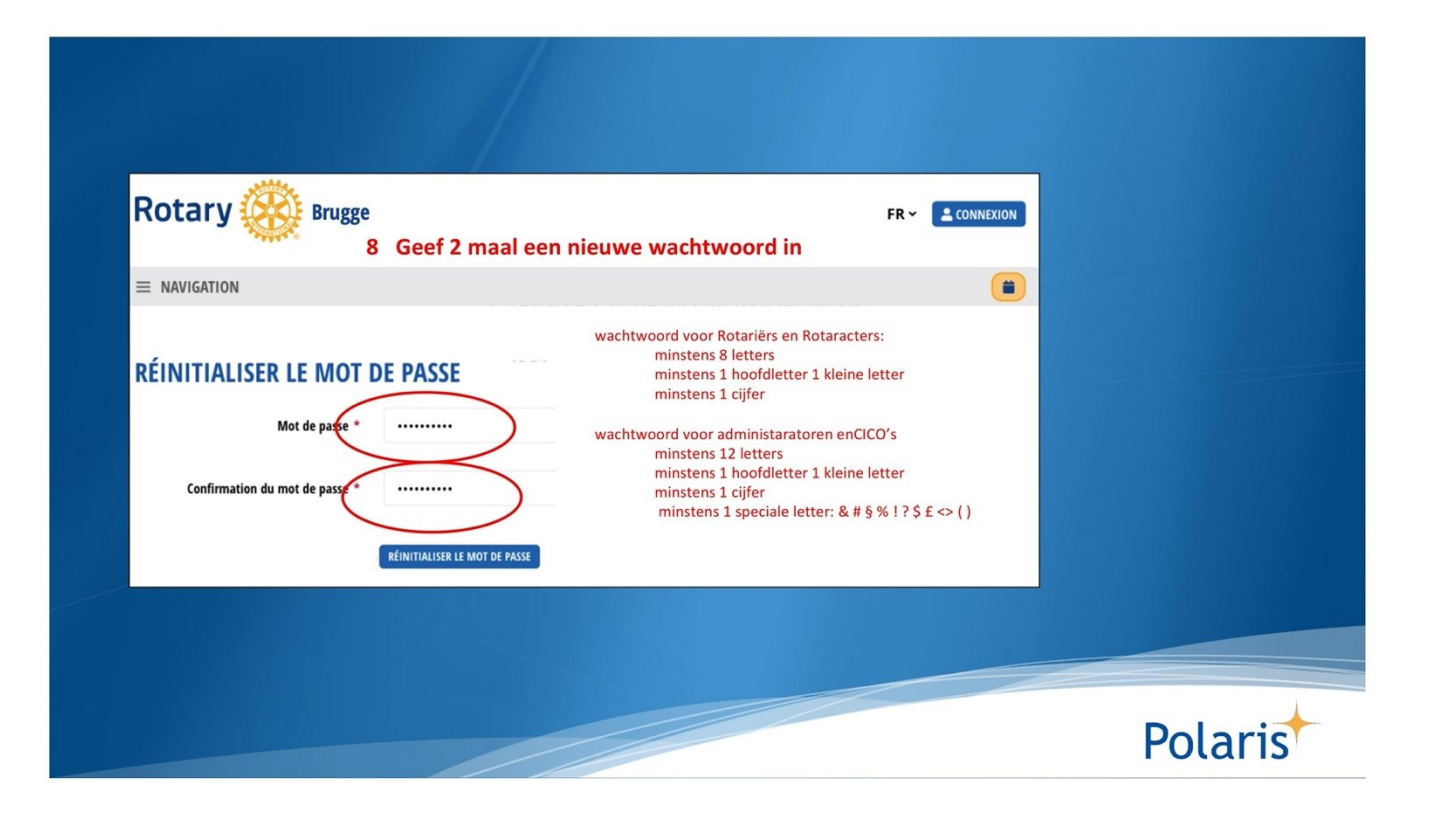

| Rotary 🛞  | Brugge                                |                                   |                   |         |
|-----------|---------------------------------------|-----------------------------------|-------------------|---------|
|           |                                       |                                   | 🔳 🖪               |         |
| CONNEXION |                                       |                                   |                   |         |
|           | E-mail * george@gmail.com             | 9 geef nog eens je mail in        |                   |         |
|           | Mot de passe * @                      | 10 geef nog eens je wachtwoord is |                   |         |
| <         | Rester connecté *                     | 11 klik op blijf verbonden        |                   |         |
|           | LOGIN IK) EN MIJN WACHTWOORD VERGETEN | 12 klik op LOGIN                  |                   |         |
| Rotary 🛞  | Brugge                                | ¢                                 | R CLAUDE HAMILIUS |         |
|           | Als je naam in Blauw te zie           | n is ben je binnen 😐 🔳            | MES CLUBS         |         |
|           |                                       |                                   |                   |         |
|           |                                       |                                   |                   | Polaris |

| Determ 2003                         |                                   |         |
|-------------------------------------|-----------------------------------|---------|
|                                     | FR 👻 🚨 CONNE                      | XION    |
|                                     |                                   |         |
| CONNEXION                           |                                   |         |
| E-mail * george@gmail.com           | 9 geef nog eens je mail in        |         |
| Mot de passe *                      | 10 geef nog eens je wachtwoord is |         |
| Rester connecté * ×                 | 11 klik op blijf verbonden        |         |
|                                     | 12 klik op LOGIN                  |         |
| Rotary 🛞 Brugge                     | FR CLAUDE HAM                     | ILIUS   |
| = NAVIGATION S Als je naam in Blauw | te zien is ben je binnen 😐 🔳 🛲    | 8       |
|                                     |                                   |         |
|                                     |                                   | Polaris |
|                                     |                                   |         |

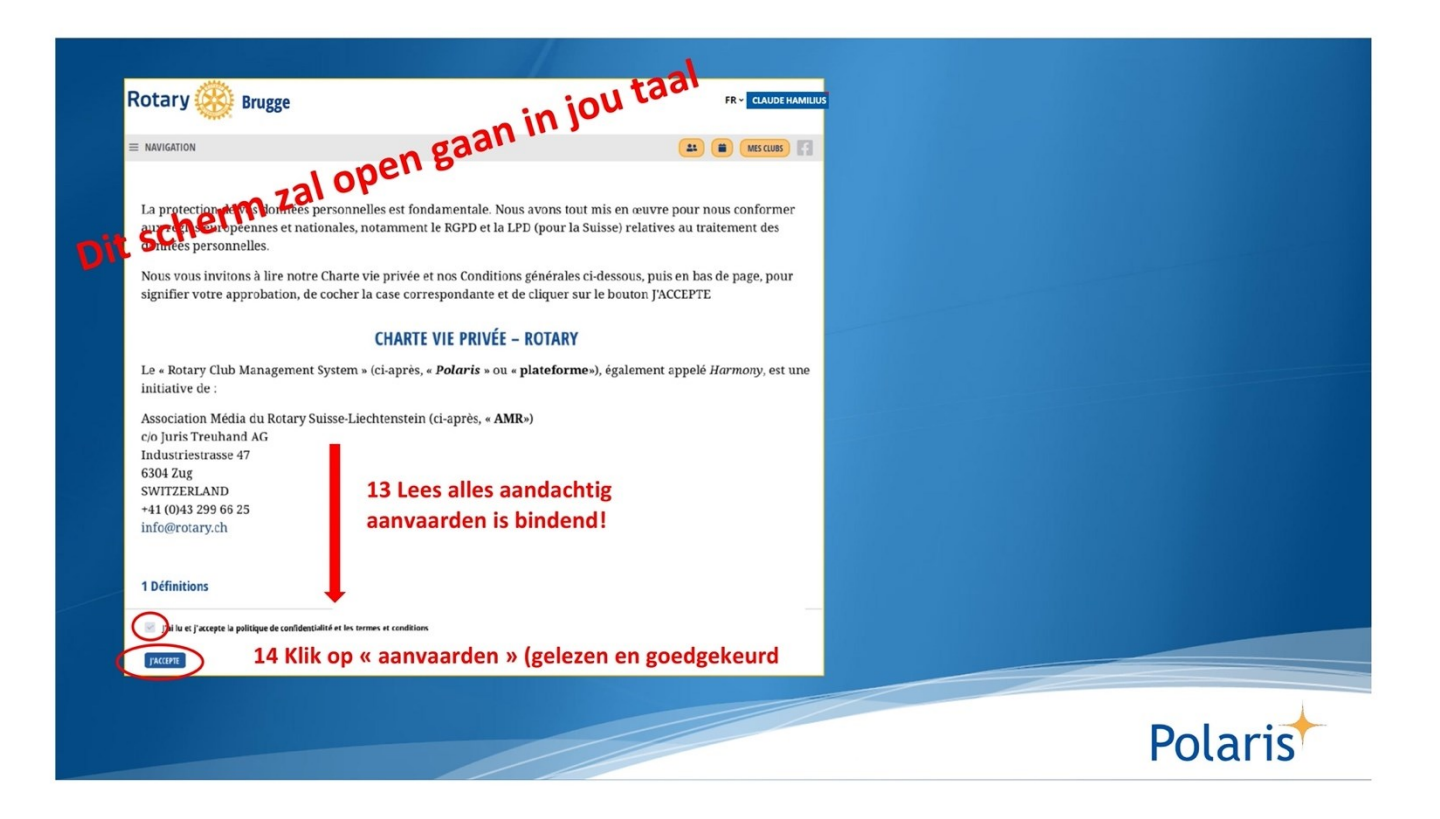

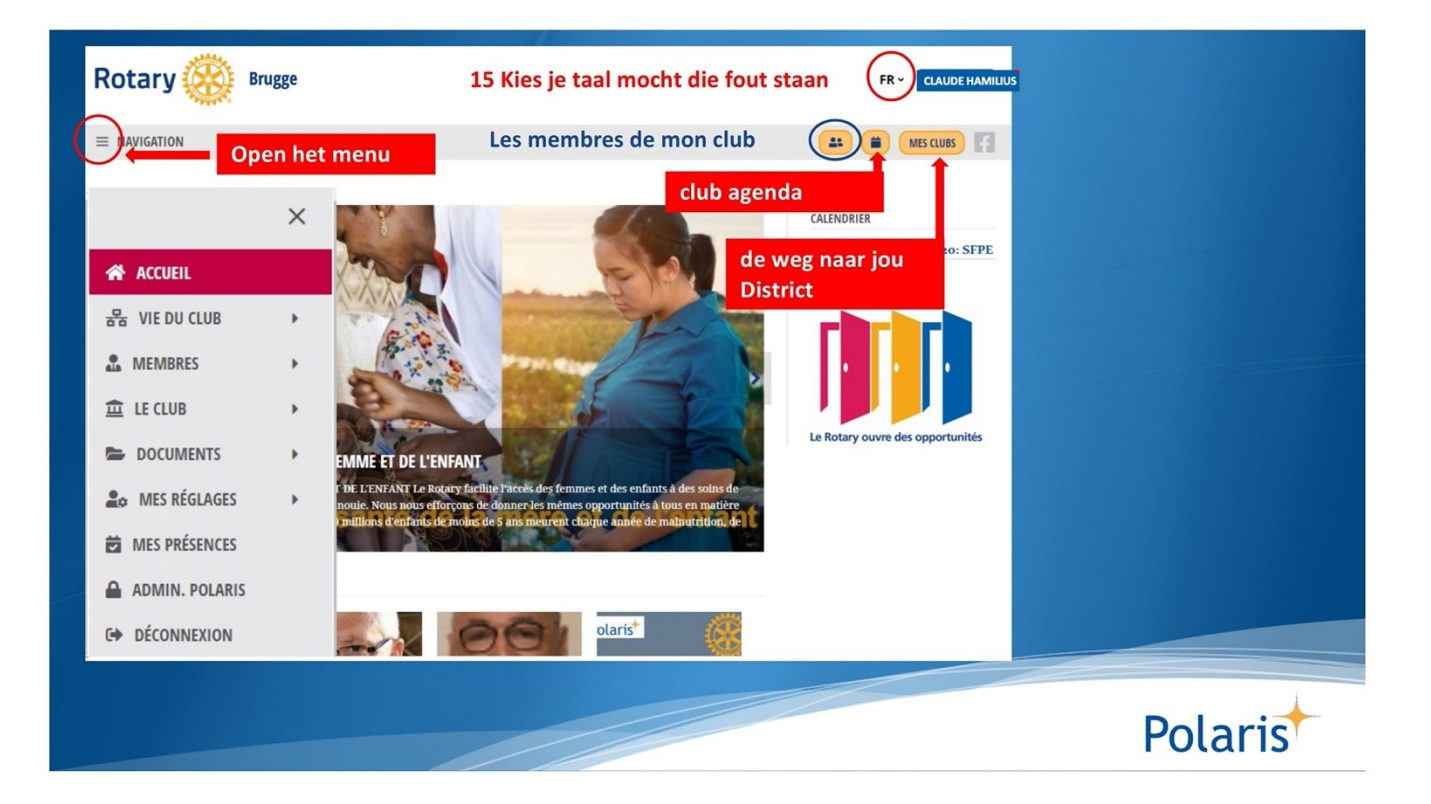